# Gigaset

## C530 IP

#### Gefeliciteerd met uw nieuwe telefoon!

Met Gigaset kiest u voor een merk dat duurzaamheid hoog in het vaandel heeft staan. De verpakking van dit product is ecovriendelijk.

Ga voor meer informatie naar www.gigaset.com.

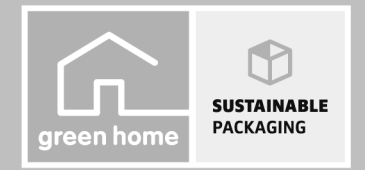

GIGASET. INSPIRING CONVERSATION. MADE IN GERMANY

#### Veiligheidsinstructies

#### Let op

Lees voor gebruik de veiligheidsinstructies en de gebruiksaanwijzing.

Indien u dit product gebruikt in een huiselijke omgeving, breng dan uw kinderen op de hoogte van de inhoud van deze gebruiksaanwijzing en de mogelijke gevaren bij het gebruik van het toestel.

|     | Gebruik uitsluitend de netadapter die op de toestellen wordt aangegeven.<br>Gebruik uitsluitend de meegeleverde kabels voor de aansluiting van het vaste telefoonnet en<br>LAN en sluit deze alleen aan op de hiervoor bedoelde aansluitingen.                                                                                                    |
|-----|----------------------------------------------------------------------------------------------------|
|     | Gebruik in het toestel uitsluitend <b>oplaadbare batterijen</b> die voldoen aan de specificaties ( <b>zie</b><br><b>"Technische gegevens</b> "). Gebruik geen andere batterijen omdat deze persoonlijk letsel of<br>schade aan het product tot gevolg kunnen hebben. Beschadigde batterijen dienen te worden<br>vervangen.                                                                                                    |
| ♥   | De werking van medische apparatuur kan worden beïnvloed. Houd rekening met de technische<br>omstandigheden van de betreffende omgeving, bijvoorbeeld een dokterspraktijk.<br>Indien u gebruik maakt van medische apparatuur (bijvoorbeeld een pacemaker), neem dan<br>contact op met de fabrikant van het apparaat. Hij kan u informeren of het betreffende apparaat<br>in voldoende mate beschermd is tegen externe hoogfrequente energie (voor meer informatie<br>over uw Gigaset-product zie "Technische gegevens"). |
|     | Houd de handset niet aan het oor als deze overgaat of als u de handsfree-functie heeft<br>ingeschakeld. Dit kan tot ernstige, blijvende gehoorschade leiden.                                                                                                    |
|     | Uw Gigaset is compatibel met de meeste gangbare digitale hoortoestellen. Een probleemloze werking met elk hoortoestel kan echter niet worden gegarandeerd.                                                                                                    |
|     | De handset kan bij analoge hoortoestellen onaangename storende geluiden (brom- of<br>pieptoon) veroorzaken of deze overbelasten. Neem bij problemen contact op met de audicien.                                                                                                    |
| X   | De apparaten zijn niet beveiligd tegen spatwater. Plaats de toestellen niet in vochtige ruimtes, zoals badkamers of doucheruimtes.                                                                                                    |
| *   | Gebruik de toestellen niet in een omgeving waar explosiegevaar bestaat, bijvoorbeeld een<br>schilderwerkplaats.                                                                                                    |
|     | Draag uw Gigaset alleen inclusief de gebruiksaanwijzing over aan derden.                                                                                                    |
|     | Defecte toestellen niet meer gebruiken of door de Servicedienst laten repareren, aangezien deze andere draadloze diensten kunnen storen.                                                                                                    |
| X   | Gebruik het toestel niet als het display gescheurd of gebroken is. Gebroken glas of kunststof<br>kan verwondingen aan handen en gezicht veroorzaken. Laat het toestel door de Servicedienst<br>repareren.                                                                                                    |
| No. | Gebruik het toestel niet gedurende lange tijdperiodes met hoog volume om schade aan uw gehoor te voorkomen.                                                                                                    |

#### Opmerkingen

- Tijdens een stroomstoring kunt u het toestel niet gebruiken. Ook noodoproepen zijn niet mogelijk.
- Als de toets-/displayblokkering is ingeschakeld, kunt u ook geen alarmnummers bellen.

In deze gebruiksaanwijzing wordt slechts een klein gedeelte van de functies van uw toestel beschreven. Een gedetailleerde beschrijving van de functies vindt u in de gebruiksaanwijzing op internet onder www.gigaset.com/gigasetC530IP.

#### Inhoud van de verpakking

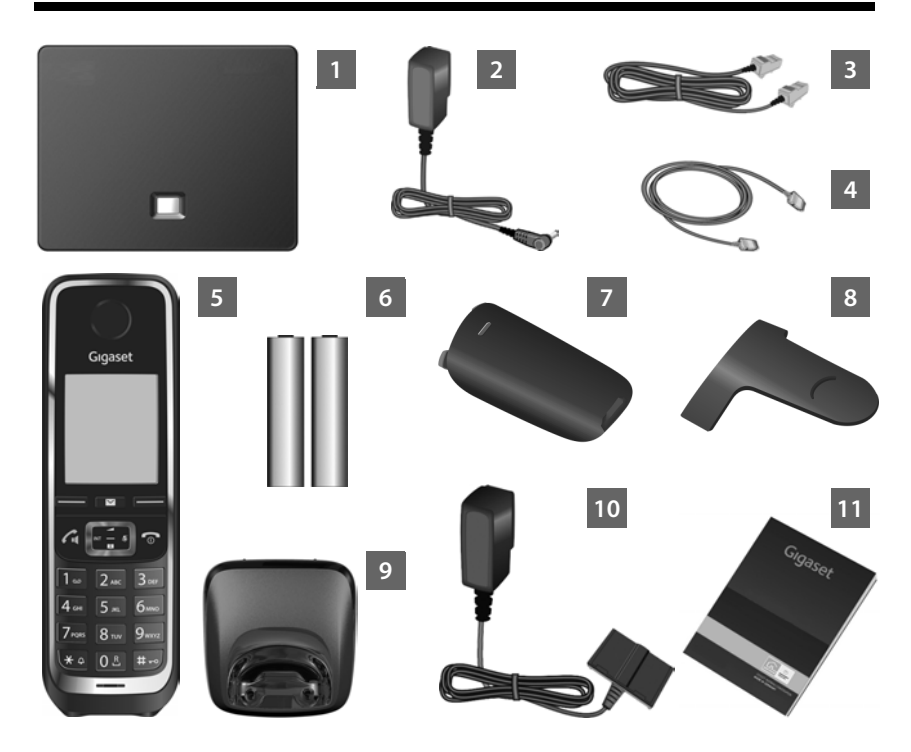

- 1 2 3 4 5 6 7 8 9 10 11
- Basisstation Gigaset C530 IP
- Netadapter voor het aansluiten van het basisstation op het lichtnet
- Telefoonsnoer (plat) voor het aansluiten van het basisstation op het vaste telefoonnet
- Ethernet-kabel voor het aansluiten van het basisstation op de router (LAN/internet)
- Handset Gigaset C530H
- Twee oplaadbare batterijen voor de handset (niet geladen)
- Klepje voor het batterijvakje van de handset
- Draagclip voor de handset
- Lader voor de handset
- Netadapter voor het aansluiten van het laadstation op het lichtnet
- Deze beknopte gebruiksaanwijzing met installatiewizard voor uw telefoon, licentieteksten, garantiecertificaat en koppelingen naar de uitvoerige gebruiksaanwijzing en belangrijke pagina's op internet.

Bij firmware-updates voor uw basisstation wordt eventueel ook de gebruiksaanwijzing bijgewerkt en op internet geplaatst. U kunt deze gebruiksaanwijzing downloaden onder www.gigaset.com/gigasetC530IP.

#### Toetsen en functies van de handset

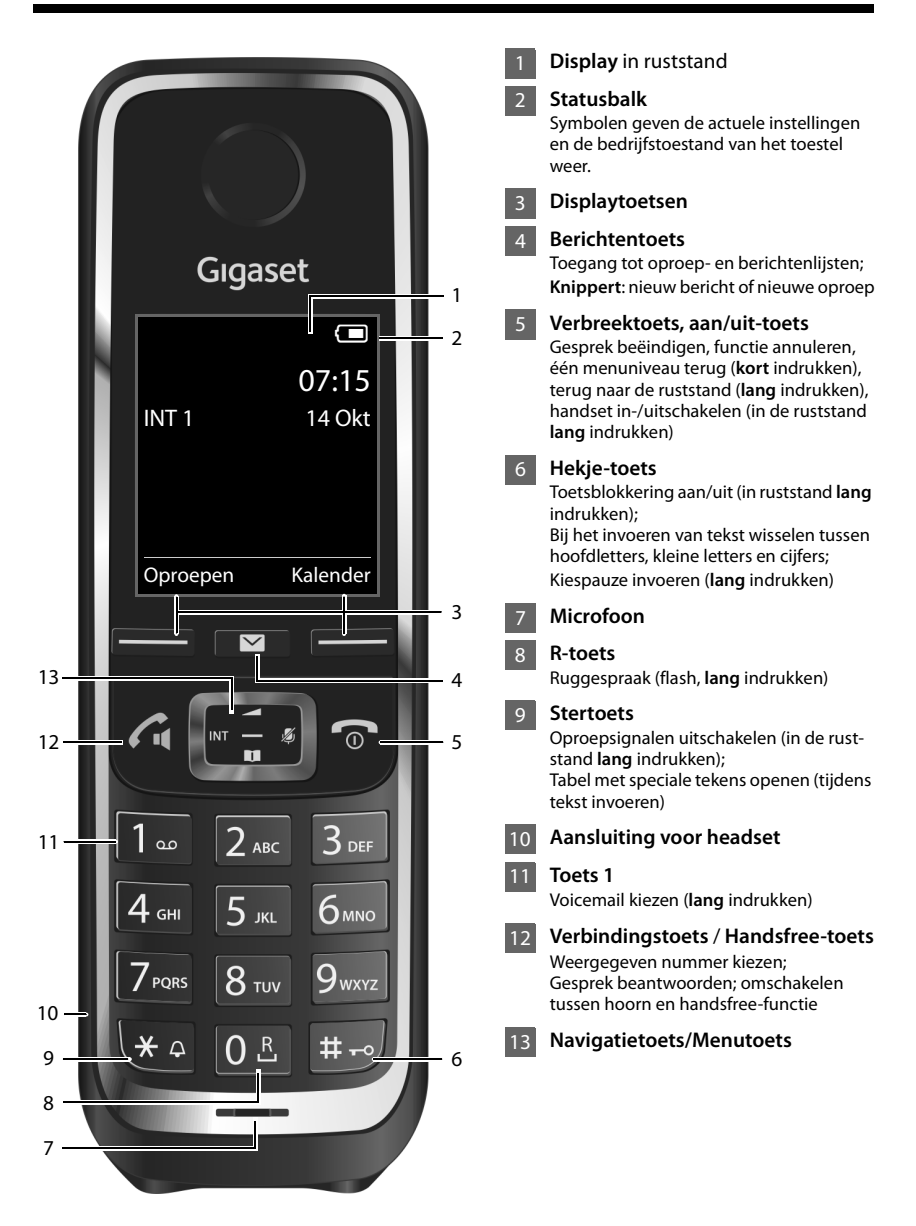

#### Aansluitoverzicht

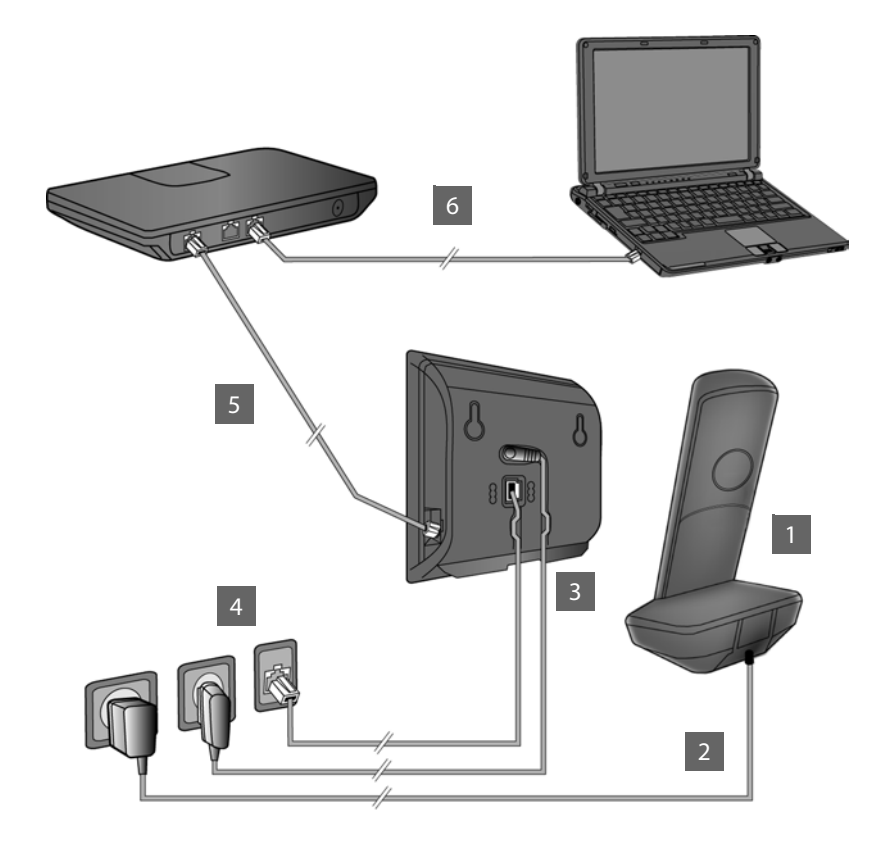

- Handset voorbereiden: batterijen plaatsen
- 2 Lader aansluiten op het lichtnet en batterijen laden
- 3 Telefoonsnoer en voedingskabel aansluiten op het basisstation
- Basisstation aansluiten op het telefoonnet en het lichtnet
- 5 Basisstation aansluiten op de router om de verbinding tussen het basisstation en het internet tot stand te brengen (aansluiten via router en modem of via router met geïntegreerde modem)
- 6 Computer op het netwerk aansluiten (optioneel) voor uitgebreide configuratie van het basisstation Gigaset C530 IP

#### Handset voorbereiden

#### Plaats de meegeleverde batterijen en sluit het klepje

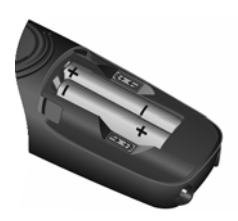

 Let bij het aanbrengen van de batterijen op de juiste richting (plaatsing +/- zie afbeelding).

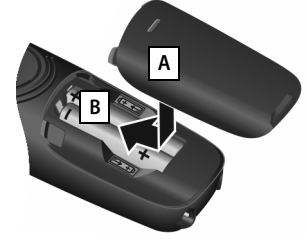

- Plaats eerst de bovenkant van het klepje
- Schuif het klepje dicht tot het vastklikt B.

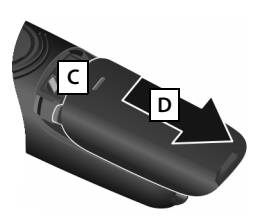

#### Klepje weer openen:

- Vinger in de gleuf bovenin het klepje haken C en klepje omlaag schuiven D
- Het display is bij levering beschermd met een folie. U kunt de beschermfolie nu verwijderen!

#### 2 De oplader aansluiten en de batterijen opladen

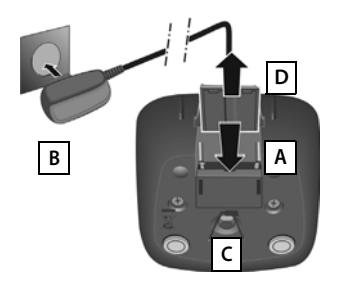

- Sluit de platte stekker van de netadapter aan A.
- Steek de netadapter in het stopcontact

De stekker weer uit de lader verwijderen:

- > Trek de netadapter uit het stopcontact.
- Druk de vergrendeling C in en verwijder de stekker D.

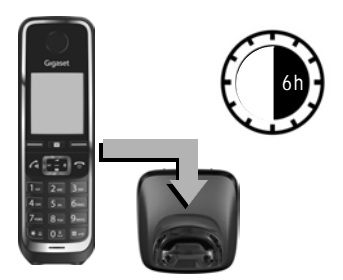

Bij levering zijn de batterijen slechts gedeeltelijk geladen. Laad de batterijen eerst volledig op voordat u het toestel gaat gebruiken. De batterijen zijn volledig geladen als het symbool 🗲 niet meer op het display wordt weergegeven.

Plaats de handset 6 uur lang in de lader.

De laadstatus wordt in de ruststand op het display weergegeven:

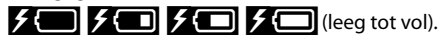

#### Het basisstation aansluiten

## **3** Sluit het telefoonsnoer en de voedingskabel aan op het basisstation

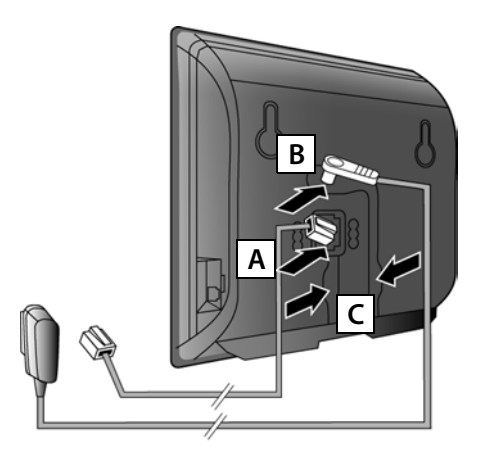

- Steek het (platte) telefoonsnoer in de onderste aansluiting aan de achterzijde van het basisstation A.
- Steek de voedingskabel van de netadapter in de bovenste aansluiting aan de achterzijde van het basisstation B.
- Plaats beide kabels in de daartoe bestemde geleidingen C.

Gebruik uitsluitend het **meegeleverde** telefoonsnoer en de meegeleverde netadapter.

#### 4 Basisstation aansluiten op vast telefoonnet en lichtnet

- Steek de stekker van het telefoonsnoer in de vaste telefoonaansluiting A.
- Steek daarna de netadapter in het stopcontact B.

De netadapter moet **altijd aangesloten blijven** omdat het toestel niet werkt zonder stroomvoorziening.

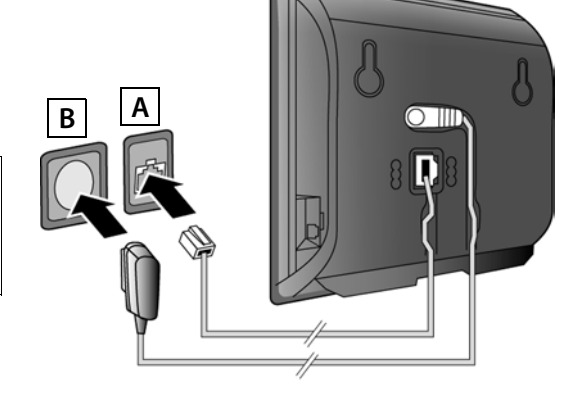

U kunt nu al via het vaste telefoonnet telefoneren: voer het nummer in op de handset en druk de verbindingstoets 🕻 in.

## **5** Basisstation aansluiten op de router (verbinden met internet)

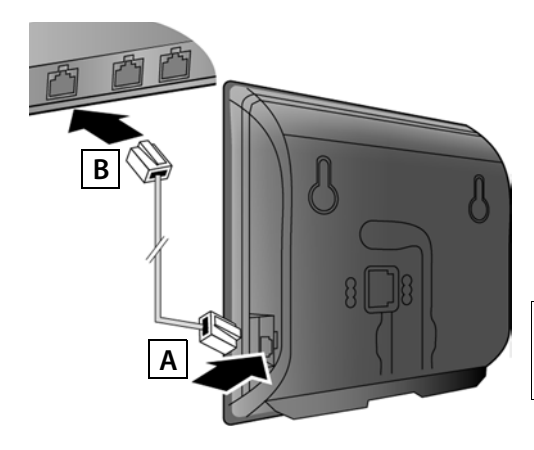

- Steek de ene stekker van de Ethernet-kabel in de LAN-aansluiting <u>A</u> aan de zijkant van het basisstation.
- Steek de andere stekker van de Ethernet-kabel in een LAN-aansluiting van de router B.

Gebruik hiervoor de meegeleverde Ethernet-kabel.

Zodra de kabel tussen telefoon en router is aangesloten en de router is ingeschakeld, licht de toets aan de voorkant van het basisstation op (paging-toets).

**Omgang met uw persoonlijke gegevens**: meer informatie over de opgeslagen gegevens in combinatie met de Gigaset.net-service vindt u op internet: www.gigaset.net/privacy-policy.

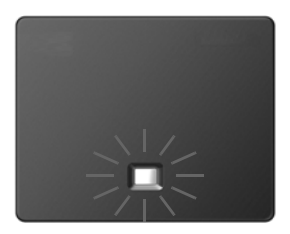

#### 6 Uw computer aansluiten op de router (optioneel)

U kunt met een computer die via de router met uw toestel is verbonden nog meer instellingen voor het basisstation invoeren.

 Sluit daartoe de netwerkaansluiting van uw computer aan op één van de andere LAN-aansluitingen van uw router.

In deze handleiding wordt ervan uitgegaan, dat uw telefoon automatisch een IP-adres krijgt van de router (d.w.z. op de router en op de telefoon is de functie DHCP ingeschakeld). In **sommige situaties** (bijv.als DHCP niet is ingeschakeld op de router) dient u aan het basisstation handmatig een vast IP-adres toe te wijzen om LAN-toegang mogelijk te maken. Dit IPadres moet u met de handset invoeren voordat u de volgende stappen uitvoert. Meer informatie hierover vindt u in de uitgebreide gebruiksaanwijzing op internet onder www.gigaset.com/gigasetC530IP.

Voor het invoeren kunt u bijv. het volgende handsetmenu gebruiken:

(navigatietoets naar rechts indrukken)
 Systeem
 Lokaal netwerk
 (zo nodig systeem-PIN invoeren)

#### VoIP-verbinding configureren

U kunt de VolP-toegangsgegevens en de toewijzing van de VolP-verbinding als uitgaande of inkomende lijn (stappen 7 - 12) niet alleen op de hieronder beschreven manier uitvoeren, maar ook via uw computer.

- Start een internet-browserprogramma op uw computer.
- Voer in het adresveld van de browser de URL <u>www.gigaset-config.com</u> in en druk op de Enter-toets.

Er wordt nu verbinding gemaakt met de webconfigurator van uw basisstation. Voor het aanmelden bij de webconfigurator heeft u de systeem-PIN van de telefoon nodig (standaardinstelling: 0000).

Een beschrijving van de webconfigurator vindt u in de uitgebreide gebruiksaanwijzing op internet onder <u>www.gigaset.com/gigasetC530IP</u>, en in de online-help van de webconfigurator.

#### Voorwaarde voor de volgende stappen:

Om via VoIP te kunnen telefoneren met deelnemers in het internet, het vaste telefoonnet en het mobiele telefoonnet heeft u een VoIP-account nodig.

- Maak een VolP-account aan bij een VolP-provider.
- Houd de VoIP-accountgegevens bij de hand die u van uw VoIP-provider heeft gekregen.

#### U heeft de volgende gegevens nodig:

Uw aanmeldnaam (login-ID), uw wachtwoord en eventueel (afhankelijk van de provider) een gebruikersnaam (dit is vaak uw VoIP-telefoonnummer).

Of:

Uw persoonlijke autoconfiguratiecode (activation code) indien uw provider de functie "Automatische configuratie" ondersteunt.

#### 7 Configuratie starten

Als de batterijen van uw handset voldoende zijn geladen (wacht circa 20 minuten nadat u de handset in de lader heeft geplaatst), begint de berichtentoets 💌 van de handset te knipperen.

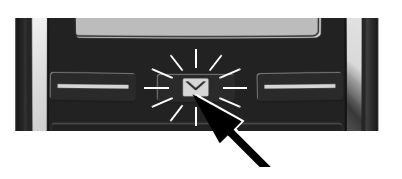

Druk op de berichtentoets van de handset.

Als in het display "**Nieuwe firmware beschikbaar**" wordt weergegeven, is er op het internet nieuwe firmware voor uw toestel beschikbaar. Druk op de rechter displaytoets **I**a. De nieuwe firmware wordt geladen. Dit duurt circa 6 minuten. Vervolgens begint de berichtentoets **P**opnieuw te knipperen.

▶ Configuratie starten: druk op de berichtentoets ■.

#### 8 VolP-wizard starten

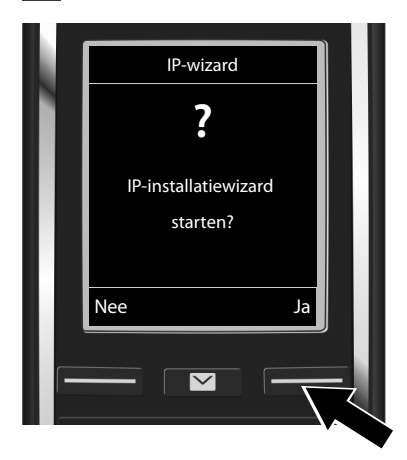

 Druk op de toets onder de displaymelding Ja (= rechter displaytoets).

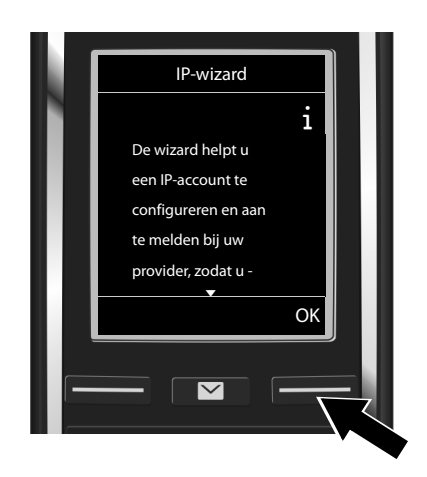

- Druk omlaag op de navigatietoets om verder te bladeren.
- Druk op de displaytoets OK om verder te gaan.

Als nu de verbindingswizard niet automatisch opstart of wanneer u de wizard zelf afbreekt, kunt u hem opnieuw starten via het volgende menu van de handset:

▶ ► Navigatietoets ▶ ♥ ► Telefonie ▶ VolP-wizard

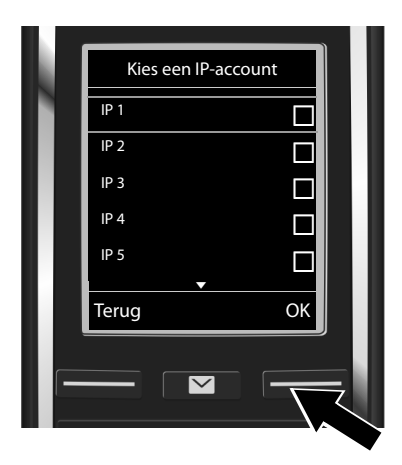

In het display wordt een lijst met alle mogelijke VolP-verbindingen weergegeven (IP 1 tot IP 6). Reeds geconfigureerde VolP-verbindingen zijn gemarkeerd met  $\overrightarrow{M}$ .

Druk eventueel omlaag op de navigatietoets
 Om een verbinding te selecteren.

Druk op de displaytoets OK om verder te gaan.

Alleen als uw toestel is ingesteld op autoconfiguratie (standaardinstelling), ziet u de volgende melding. Zo niet, lees dan verder bij 10.

Als u een aanmeldnaam/wachtwoord en eventueel een gebruikersnaam heeft gekregen:

- Displaytoets Nee indrukken.
- Ga verder met stap 10.

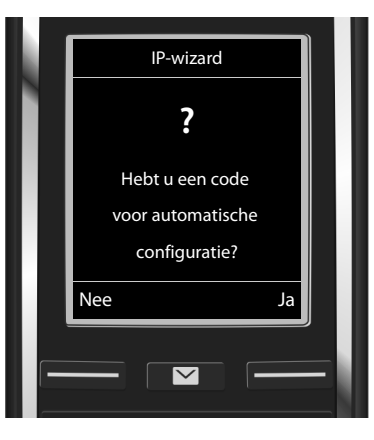

Als u een **autoconfigu**ratiecode heeft gekregen:

- Displaytoets Ja indrukken.
- Ga verder met stap 9.

Als de telefoon geen verbinding kan maken met het internet, dan wordt de melding **Internet-verbinding niet beschikbaar** weergegeven.

- Informatie tonen over de mogelijk oorzaken van deze storing: displaytoets info indrukken.
- VolP-wizard afsluiten en de verbindingswizard starten: displaytoets ok indrukken. Ga verder met stap 12.

#### 9 Autoconfiguratiecode invoeren

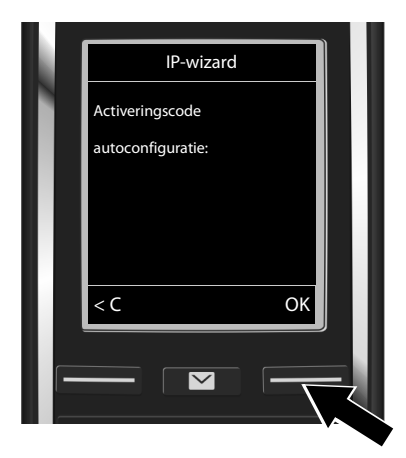

- Voer uw autoconfiguratiecode in via de toetsen van het toestel (max. 32 tekens).
- Displaytoets OK indrukken.

Alle gegevens die voor VolP-telefonie noodzakelijk zijn, worden rechtstreeks van het internet op uw toestel geladen.

Nadat de download is afgesloten, verschijnt Uw IP-account is aangemeld bij uw provider op het display.

Ga verder met stap 12.

## **10** Provider selecteren en providergegevens op het basisstation laden

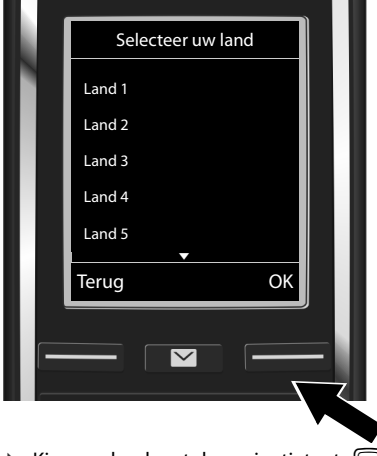

- Displaytoets OK indrukken.

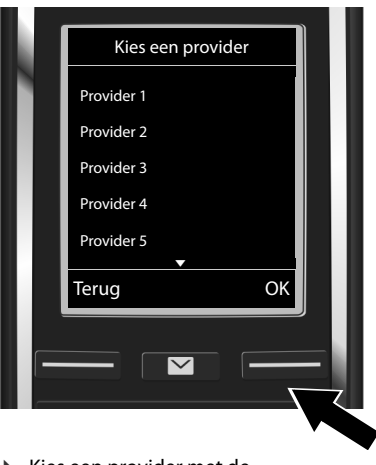

- Displaytoets OK indrukken.

De algemene toegangsgegevens van uw VoIP-provider worden gedownload en in het telefoontoestel opgeslagen. Als uw provider niet in de lijst staat, moet u de VoIP-wizard afbreken:

- ▶ Druk lang op de verbreektoets 🕝. Uw handset keert terug naar de ruststand.
- Voer het configuratieproces en het toewijzen van de uitgaande en inkomende lijn uit via de webconfigurator. Meer informatie hierover vindt u in de uitgebreide gebruiksaanwijzing op internet onder <u>www.gigaset.com/gigasetC530IP</u>.

#### 11 Persoonlijke VoIP-accountgegevens invoeren

- Heen en weer schakelen tussen grote en kleine letters, cijfers en leestekens: druk op de toets #--- (zo nodig meer dan één keer).
- ▶ Een verkeerd ingevoerd teken wissen: druk op displaytoets **<**C. Het teken dat zich links van de cursor bevindt, wordt gewist.
- De cursor verplaatsen binnen het invoerveld: druk op de navigatietoets voor rechts of links.

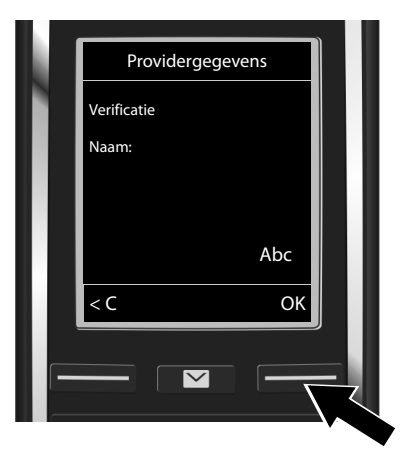

- Voer de aanmeldnaam (gebruikersnaam) in die u van uw VoIP-provider heeft ontvangen via de cijfertoetsen. Let bij het invoeren op het gebruik van hoofdletters en kleine letters.
- Displaytoets OK indrukken.

| <b></b>          |               |
|------------------|---------------|
| Providergegevens |               |
| Verificatie      |               |
| Wachtwoord:      |               |
|                  |               |
|                  |               |
| Abc              |               |
| < C OK           |               |
|                  |               |
|                  | $\overline{}$ |
|                  |               |

- Voer het aanmeldwachtwoord in dat u van uw VolP-provider heeft ontvangen, via de cijfertoetsen. Let bij het invoeren op het gebruik van hoofdletters en kleine letters.
- Displaytoets OK indrukken.

Afhankelijk van uw provider wordt u eventueel gevraagd nog een extra naam (**Gebruikers-naam**) in te voeren Voer ook deze naam in op de hierboven beschreven manier. Als de **Gebruikersnaam** identiek is aan de **Verificatie Naam**, hoeft u alleen nog maar op de rechter displaytoets **OK** te drukken.

Als u alle VoIP-gegevens volledig en correct heeft ingevoerd, verschijnt na enige tijd de melding "**Uw IP-account is aangemeld bij uw provider**" op het display. De VoIP-wizard wordt beëindigd.

#### Uitgaande/inkomende lijnen toewijzen

#### 12 Verbindingswizard starten

Om ervoor te zorgen dat u via de nieuw geconfigureerde VolP-lijn (bijvoorbeeld IP 1) andere deelnemers kunt opbellen, moet u de verbinding als uitgaande lijn aan een of meerdere aangemelde handsets toewijzen:

**Standaardtoewijzingen:** de VolP-verbinding is aan elke aangemelde handset en aan het lokale antwoordapparaat toegewezen als inkomende lijn (inkomende oproepen kunnen worden beantwoord). De lijn is aan geen enkele handset toegewezen als uitgaande lijn.

Op het display wordt het volgende weergegeven:

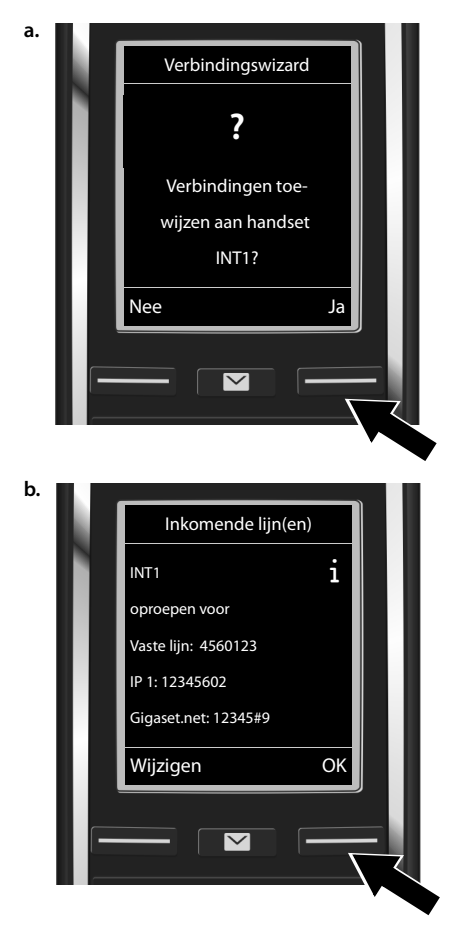

- Druk op displaytoets Ja als u de instelling voor de uitgaande en inkomende lijnen van de handset met de interne naam INT1 wilt wijzigen.
- Druk op de displaytoets Nee als u de instelling voor deze handset niet wilt wijzigen.

Er wordt een lijst weergegeven met de actueel toegewezen inkomende lijnen.

Blader eventueel met de navigatietoets Q door de lijst.

- Druk op de displaytoets Wijzigen als u de selectie voor de inkomende lijn wilt wijzigen.
- Druk op de displaytoets OK als u de instelling niet wilt wijzigen. De volgende stappen worden overgeslagen. Ga verder vanaf stap "E".

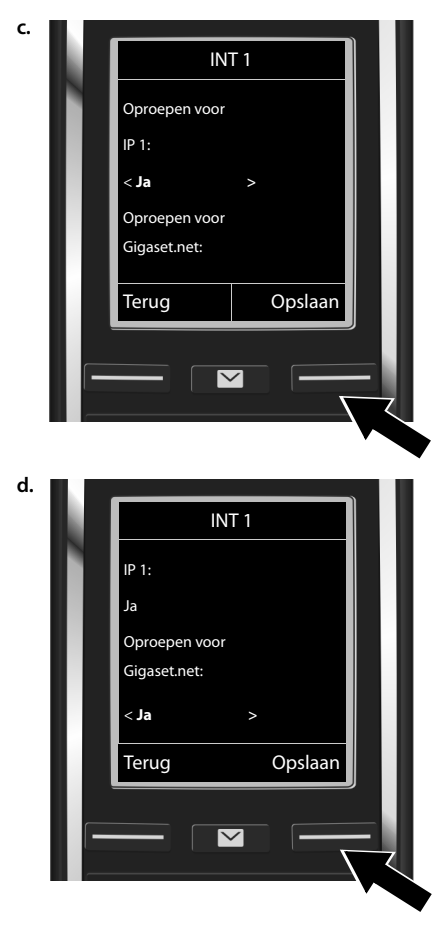

Als er op de handset geen oproepen voor de VoIP-verbinding **IP 1** worden gesignaleerd:

Druk naar rechts op de navigatietoets
 Om Nee in te stellen.

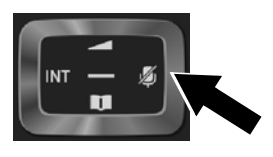

- Overschakelen naar de volgende verbinding: druk omlaag op de navigatietoets . Stel Ja of Nee in op de hierboven beschreven wijze.
- Herhaal deze stappen voor elke verbinding.
- Instellingen afsluiten: displaytoets
   Opslaan indrukken.

Ter controle wordt in het display de geactualiseerde lijst met inkomende lijnen nog een keer weergegeven. Druk op de displaytoets ok om de toewijzing te bevestigen.

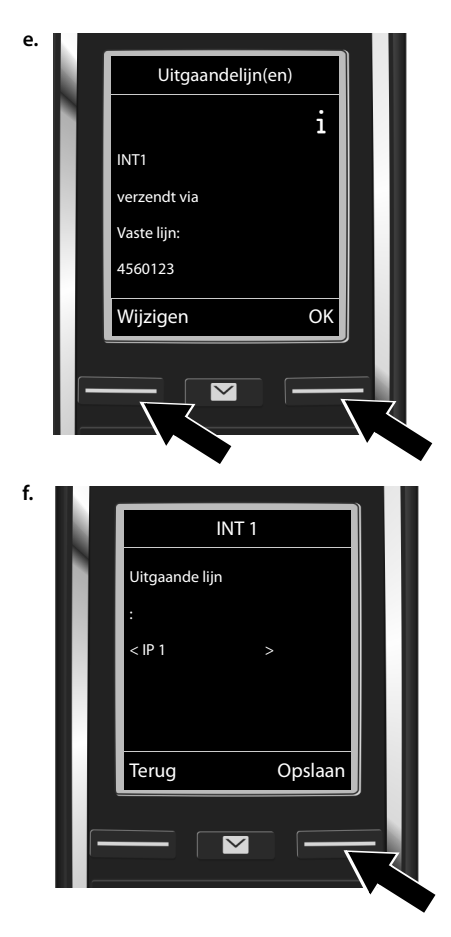

De uitgaande lijn die momenteel voor de handset is ingesteld, wordt weergegeven: Vaste lijn.

- Instelling opslaan: displaytoets ok indrukken. De volgende stap wordt overgeslagen.
- Instelling wijzigen: displaytoets Wijzigen indrukken.

Via welke lijn/welk telefoonnummer moet de handset bellen:

 Druk één of meer keer naar rechts op de navigatietoets 
tot de gewenste verbinding wordt weergegeven (in het voorbeeld IP 1).

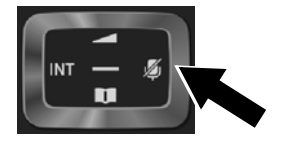

Instellingen opslaan: displaytoets
 Opslaan indrukken.

In plaats van een vaste verbinding kunt u ook **Kies bij elke opr.** selecteren. U kunt dan voor elke oproep eerst de verbinding selecteren waarmee het betreffende gesprek tot stand moet worden gebracht.

Voer de verbindingswizard uit voor alle overige handsets die op het basisstation zijn aangemeld. Voor elke handset wordt de volgende melding weergegeven:

#### Verbindingen toewijzen aan handset xxx?

• Voer de stappen a. tot f. uit (zie hierboven) voor elke aangemelde handset.

#### Installatie afsluiten

Nadat de instellingen correct zijn ingevoerd, verschijnt kort Lijn toewijzen voltooid op het display. Vervolgens schakelt de handset over naar de ruststand.

Voorbeeld voor het display in ruststand:

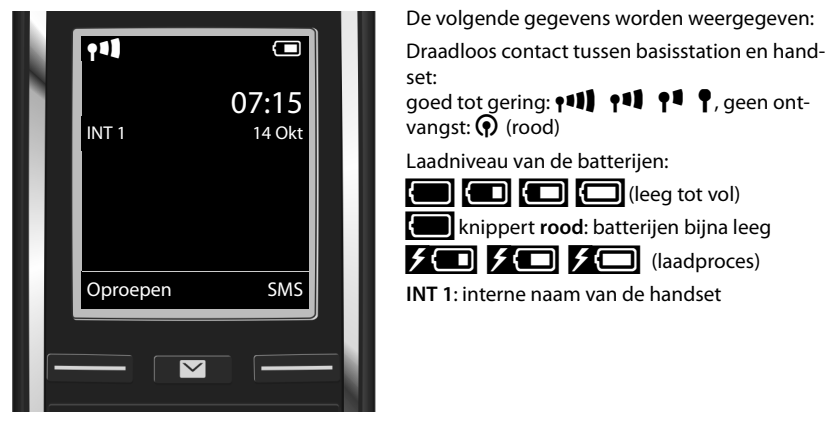

U kunt nog vijf extra VolP-verbindingen (VolP-telefoonnummers) instellen. In de uitgebreide gebruiksaanwijzing op internet onder <u>www.gigaset.com/gigasetC530IP</u> staat gedetailleerde informatie over het in gebruik nemen en het configureren van nieuwe verbindingen, en de bediening van het toestel. Bovendien vindt u er mogelijke oplossingen voor vaak optredende vragen en problemen.

Om altijd via internet bereikbaar te zijn, moet de router permanent met internet verbonden zijn.

#### Telefoonboekvermelding voor Gigaset.net

#### Uw naam invoeren in het Gigaset.net-telefoonboek

Het **Gigaset.net\*** is een VolP-dienst van de Gigaset Communications GmbH waarmee u **gratis** kunt bellen met andere gebruikers van Gigaset VolP-apparaten.

Als u het Gigaset.net-telefoonboek voor de **eerste keer** opent, wordt u gevraagd om voor uw aansluiting een nickname aan te maken. U wordt onder deze naam opgenomen in het Gigaset.net-telefoonboek.

- ▶ Lang omlaag drukken op de navigatietoets , ▶ Gigaset.net selecteren.
- Displaytoets OK indrukken.
- Displaytoets Opties indrukken
- Gebruikersgegevens selecteren.
- Displaytoets OK indrukken.
- Displaytoets Wijzigen indrukken.

Er wordt een verbinding tot stand gebracht met het Gigaset.net-online-telefoonboek. U ziet de volgende melding:

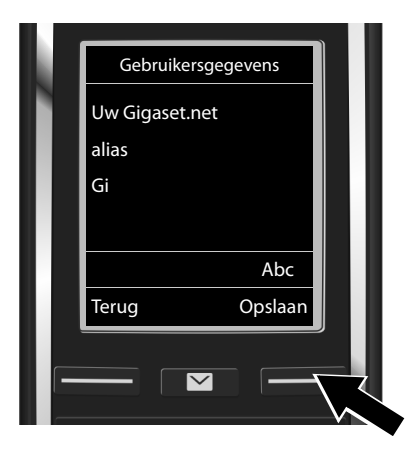

- De naam waaronder u in het Gigaset.net-telefoonboek wilt worden opgeslagen, kunt u invoeren via de cijfertoetsen\*\*.
- Displaytoets Opslaan indrukken.

Als er al een vermelding met deze naam bestaat, ziet u de melding "Alias bestaat al. Kies een andere naam aub." op het display. U wordt opnieuw gevraagd een naam in te voeren.

Meer informatie over de privacy van uw opgeslagen gegevens in combinatie met de Gigaset.net-service vindt u op internet: <u>www.gigaset.net/privacy-policy</u>.

<sup>\*</sup>Disclaimer

Gigaset.net is een vrijwillige dienstverlening van Gigaset Communications GmbH. Gigaset Communications GmbH verleent geen enkele garantie op de beschikbaarheid en de prestaties van het netwerk.

<sup>\*\*</sup> Omgang met uw persoonlijke gegevens

Uw nickname wordt opgeslagen op een centrale Gigaset-server en verschijnt in het Gigaset.net-telefoonboek. U kunt onder deze nickname worden opgebeld door andere gebruikers van de Gigaset.net-service. **Door uw gegevens in te voeren, verklaart u dat u akkoord gaat met het opslaan van uw gegevens.** Gaat u hiermee niet akkoord, dan kunt u de procedure afbreken door op de rechter displaytoets **Opslaan** te drukken zonder verdere gegevens in te voeren.

#### Telefoneren

#### Telefoneren

- Telefoonnummer invoeren via de cijfertoetsen van uw handset.
   Let er op, dat u bij gesprekken via VoIP eventueel bij lokale gesprekken ook het regionummer moet invoeren (afhankelijk van de provider).
- Verbindingstoets G indrukken.

Vaste uitgaande lijn toegewezen: het nummer wordt via deze uitgaande lijn gekozen (standaardtoewijzing: verbinding via het vaste telefoonnetwerk).

Kies bij elke opr. toegewezen: er verschijnt een lijst met verbindingen in het display van uw toestel (Vaste lijn, IP 1, ...).

Uitgaande lijn selecteren en verbindingstoets C indrukken. Het nummer wordt via de geselecteerde uitgaande lijn gekozen.

#### Klantenservice

Stap voor stap naar de oplossing met de klantenservice van Gigaset www.gigaset.com/be/nl/service of www.gigaset.com/be/fr/service

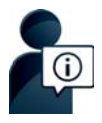

Bezoek onze klantenservice: www.gigaset.com/be/nl/service of www.gigaset.com/be/fr/service

Hier vindt u o.a.:

- Vragen& antwoorden
- Gratis downloaden van software en gebruiksaanwijzingen
- Compatibiliteitstests

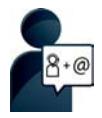

#### Neem contact op met onze servicemedewerkers:

U vindt geen oplossing onder "Vragen & antwoorden"? Wij helpen u graag verder ...

... per e-mail: www.gigaset.com/contact

... per telefoon:

Onverholpen problemen - voor reparaties en garantie-aanspraken:

#### Klantenservice 07815 6679

Het tarief is afhankelijk van de door u gebruikte lijn en het tijdstip van de oproep.

Houd uw aankoopbewijs a.u.b. bij de hand.

Wij wijzen u erop, dat als het Gigaset-product niet door een geautoriseerde dealer is verkocht, het mogelijk ook niet volledig compatibel is met het landelijke telefoonnetwerk. Naast de afgebeelde CE-markering op de verpakking (kartonnen doos) van de telefoon is eenduidig aangegeven voor welk land resp. welke landen het betreffende apparaat en de eventuele accessoires zijn ontwikkeld.

Indien het apparaat of de accessoires niet overeenkomstig deze aanwijzing, de instructies in de gebruiksaanwijzing of op het apparaat zelf worden gebruikt, kan dit gevolgen hebben voor de garantie-aanspraken (reparatie of vervanging van het product) die de koper kan laten gelden.

Om aanspraak te kunnen maken op de garantie wordt de koper van het product verzocht het aankoopbewijs, met vermelding van de aankoopdatum en de aard van het artikel, te kunnen voorleggen.

Neem bij vragen over DSL-toegang of over VoIP-toegang contact op met de betreffende serviceprovider.

#### Garantie

Onder de volgende voorwaarden kan de gebruiker (klant) aanspraak maken op zijn garantierecht:

- Wanneer het nieuwe apparaat en bijbehorende componenten binnen 24 maanden na aankoop defecten vertonen als gevolg van productie- en/of materiaalfouten, zal Gigaset Communications naar eigen keuze het apparaat kosteloos repareren of vervangen door een ander apparaat volgens de laatste stand van de techniek. In geval van delen die aan slijtage onderhevig zijn (zoals batterijen, keypads, behuizing), geldt deze garantiebepaling voor een periode van zes maanden na aankoopdatum.
- Deze garantie is niet van toepassing voor zover het defect aan het apparaat het gevolg is van onoordeelkundig gebruik en/of het niet in acht nemen van de informatie zoals vermeld in de gebruiksaanwijzingen.
- Deze garantie geldt niet voor diensten die zijn uitgevoerd door geautoriseerde dealers of de klant zelf (zoals installatie, configuratie, software-downloads). Gebruiksaanwijzingen en eventueel op aparte informatiedragers meegeleverde software zijn eveneens van deze garantie uitgesloten.
- Dit Gigaset Communications-product of de bijbehorende onderdelen die worden vervangen en teruggestuurd naar Gigaset Communications of diens serviceaanbieder worden eigendom van Gigaset Communications.
- Deze garantie is uitsluitend van toepassing op nieuwe Gigaset Communications-producten die binnen de Europese Unie zijn aangeschaft, en wordt verleend door Gigaset Communications Nederland BV, Werner Von Siemenstraat 11, 2712PN zoetermeer, Nederland,
- Verdergaande of. andere aanspraken dan vermeld in deze garantie zijn uitgesloten, behoudens voor zover aansprakelijkheid berust op bepalingen van dwingend recht, zoals de wettelijke regeling inzake productaansprakelijkheid.
- De duur van de garantie wordt niet verlengd door diensten die in het kader van de garantie tijdens de duur van de garantie worden verleend.
- Wanneer een beroep op deze garantie wordt gedaan en het Gigaset Communications-product wordt vervangen of gerepareerd, wordt de garantietermijn niet verlengd of vernieuwd, tenzij dit in strijd is met dwingend recht.
- Gigaset Communications behoudt zich het recht voor de klant kosten in rekening te brengen voor het vervangen of repareren van het Gigaset Communications-product indien het defect aan het Gigaset Communications-product niet door de garantie wordt gedekt. Tevens kan Gigaset Communications de klant de kosten in rekening brengen die voortvloeien uit ingrepen aan een door de klant geretourneerd Gigaset Communications-product dat in goede staat verkeert

Wilt u gebruikmaken van deze garantie, neem dan bij voorkeur contact op met uw leverancier of met de telefoondienst van Gigaset Communications. Het telefoonnummer vindt u in de bij-gevoegde gebruikshandleiding.

#### Goedkeuring

Dit toestel is geschikt voor een analoge aansluiting op het Belgische telefoonnetwerk.

Voice over IP is mogelijk via de LAN-interface (IEEE 802.3).

Afhankelijk van de interface van uw telecommunicatienetwerk heeft u wellicht een extra modem nodig.

Neem voor meer informatie contact op met uw internetaanbieder.

Er is rekening gehouden met de landspecifieke eigenschappen.

Gigaset Communications GmbH verklaart dat dit apparaat voldoet aan de fundamentele vereisten en andere relevante bepalingen van Richtlijn 1999/5/EC.

Een kopie van de Conformiteitsverklaring vindt u op internet onder <u>www.gigaset.com/docs</u>

## € 0682

#### Milieu

#### Ons milieubeleid

Gigaset Communications GmbH is zich bewust van haar maatschappelijke verantwoordelijkheid en zet zich in voor een betere wereld. Al bij de planning van onze producten en processen houden wij rekening met de gevolgen voor het milieu. Dit geldt zowel voor de productie, de aanschaf, de verkoop, het gebruik, de service als de uiteindelijke inzameling en afvoer van onze producten.

Kijk voor meer informatie over onze milieuvriendelijke producten en processen op internet onder

www.gigaset.com.

#### Milieumanagementsysteem

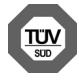

Gigaset Communications GmbH is gecertificeerd volgens de internationale normen ISO 14001 en ISO 9001.

**ISO 14001 (milieu):** gecertificeerd sinds september 2007 door TÜV SÜD Management Service GmbH.

ISO 9001 (kwaliteit): gecertificeerd sinds 17-02-1994 door TÜV Süd Management Service GmbH

#### Inzameling van afval en oude apparaten

Oplaadbare batterijen zijn klein chemisch afval. Uitgebreide informatie over het verwijderen van oude batterijen kunt u opvragen bij uw gemeente of de vakhandel waar u het product hebt gekocht.

Elektrische en elektronische producten mogen niet bij het huisvuil worden aangeboden maar dienen naar speciale inzamelingscentra te worden gebracht die zijn bepaald door de overheid of plaatselijke autoriteiten.

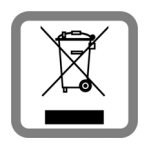

Het symbool van de doorgekruiste vuilnisbak op het product betekent dat het product valt onder Europese richtlijn 2002/96/EC.

De juiste manier van weggooien en afzonderlijke inzameling van uw oude apparaat helpt mogelijke negatieve consequenties voor het milieu en de menselijke gezondheid te voorkomen. Het is een eerste vereiste voor hergebruik en recycling van tweedehandse elektrische en elektronische apparaten.

Voor meer informatie over het weggooien van uw oude apparaat, dient u contact op te nemen met uw gemeente, afvalverwerkingsbedrijf of de winkel waar u het product heeft gekocht.

#### Onderhoud

Neem het toestel alleen af met een **vochtige** of antistatische doek. Gebruik geen oplosmiddelen of microvezeldoekjes.

Gebruik nooit een droge doek: hierdoor kan een statische lading ontstaan.

In uitzonderingen kan het contact met chemische substanties het oppervlak van het toestel veranderen. Als gevolg van het grote aantal verkrijgbare chemicaliën zijn niet alle substanties getest.

Kleine beschadigingen van het hoogglansoppervlak kunnen voorzichtig worden hersteld met display-polijstmiddel voor mobiele telefoons.

#### Contact met vloeistoffen 🥂

Als het toestel in contact gekomen is met vloeistof:

- Netadapter van het toestel loskoppelen.
- 2 De batterijen verwijderen en het batterijvakje open laten.
- 3 De vloeistof uit het toestel laten lopen.
- 4 Alle delen droog deppen.
- Het toestel vervolgens ten minste 72 uur met geopend accuvakje en de toetsen naar beneden (indien aanwezig) laten drogen op een droge, warme plek (niet in een magnetron of oven, enz.).
- 6 Het toestel pas weer inschakelen als dit volledig droog is.

Als het toestel volledig droog is, kan het in veel gevallen weer worden gebruikt.

Issued by Gigaset Communications GmbH Frankenstr. 2a, D-46395 Bocholt

© Gigaset Communications GmbH 2014 Subject to availability. All rights reserved. Rights of modification reserved.

www.gigaset.com

This user guide is made from 100% recycled paper.